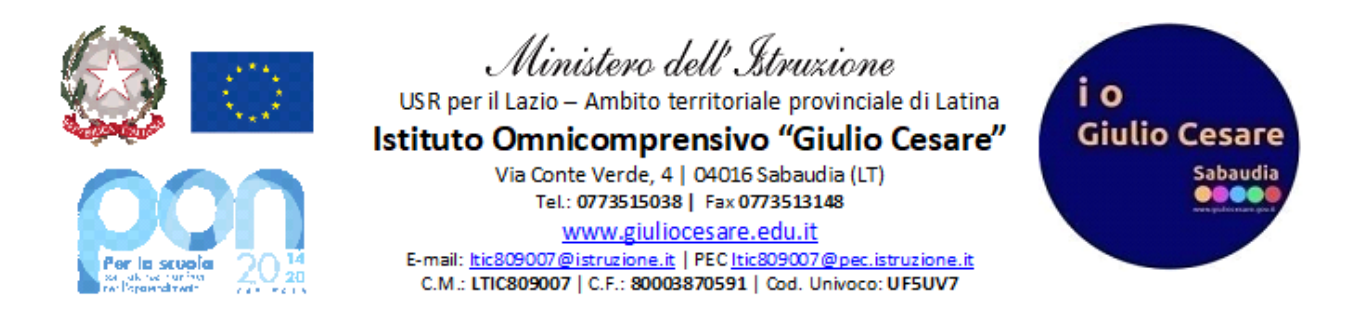

## **GUIDA FIRMA DIGITALE PER PEI-PDP LATO GENITORE E STUDENTE**

Per poter firmare il pdp/pei del proprio figlio, o il proprio pdp/pei (se studente), eseguire le semplici istruzioni che seguono:

- Entrare nel registro elettronico (da pc) con le proprie credenziali (oppure, dall'app, andare nella sezione "ClasseViva Web" che compare nel menù a tendina di sinistra);
- 2. Cliccare su "Bacheca"

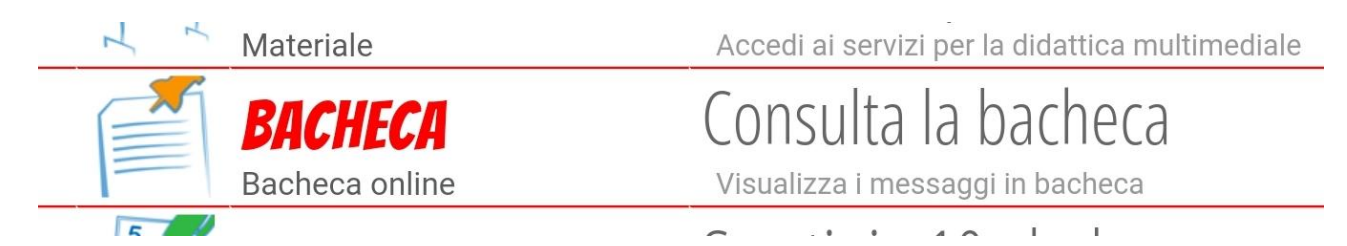

 Apparirà una comunicazione del tipo "PDP N.C. classe studente", oppure "PEI N.C. classe studente" (dove N e C sono le iniziali del nome e cognome dello studente) come la seguente e cliccare sull'icona "Visualizza" che si trova a destra, dopo la data di pubblicazione.

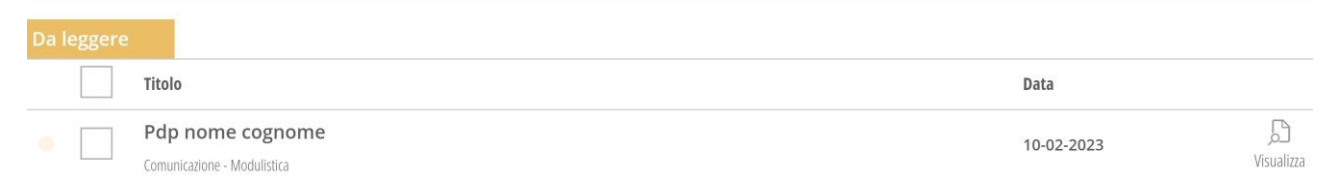

4. Il pei/pdp sarà scaricabile e visionabile sotto la sezione "Allegati"

| Dettaglio comunicazione |                  |
|-------------------------|------------------|
|                         | Pdp nome cognome |
| Si firmi e commenti     | Allegati         |
|                         |                  |

 Apparirà poi la seguente schermata in cui bisognerà cliccare su "Conferma per accettazione" se si desidera accettare il pdp/pei, come in figura sottostante (altrimenti in caso di rifiuto, andare direttamente al punto 7)

| Dettaglio comunicazione                                           |              |
|-------------------------------------------------------------------|--------------|
| Pdp no                                                            | ome cognome  |
| Si firmi e commenti                                               |              |
|                                                                   |              |
|                                                                   |              |
|                                                                   |              |
|                                                                   |              |
|                                                                   |              |
| Per questa comunicazione è richiesta una conferma di accettazione | Conferma per |
|                                                                   | Non accetto  |
| Par quasta comunicazione à richiasta una risposta scritta         | Rispondi     |
| רפו קוניבאס כטוונטווגסמטוריפ דוכווויבאס טווס דובµטכאס כטונגס      |              |
|                                                                   | Chiudi       |

6. Premere poi nuovamente su **"Conferma"** come nella schermata che segue.

| Dettaglio comunicazione                             |                              |  |
|-----------------------------------------------------|------------------------------|--|
| Pdp nome cognome                                    |                              |  |
| Si firmi e commenti                                 |                              |  |
|                                                     |                              |  |
|                                                     |                              |  |
| Conferma                                            |                              |  |
| Sei sicuro di voler accettare? La scelta non sarà m | odificabile.                 |  |
|                                                     |                              |  |
| Annulla                                             | Conferma                     |  |
|                                                     | Conferma per<br>accettazione |  |
|                                                     |                              |  |
|                                                     |                              |  |
|                                                     |                              |  |
|                                                     | Chludi                       |  |

 Se invece <u>si decide di rifiutare il documento</u>, cliccare su "Non accetto", come nella figura sottostante

| Dettaglio comunicazione                                           |              |
|-------------------------------------------------------------------|--------------|
| Pdp nome cognome                                                  |              |
| Si firmi e commenti                                               |              |
|                                                                   |              |
|                                                                   |              |
|                                                                   |              |
|                                                                   |              |
|                                                                   |              |
| Par questa comunicazione à richiesta una conferma di accettazione | Conferma per |
| n'el questa comunicazione e nemesta una comerma di accertazione   | accettazione |
| 7                                                                 | Non accetto  |
| Per questa comunicazione è richiesta una risposta scritta         | Rispondi     |
|                                                                   |              |
|                                                                   | Chiudi       |

|                                   |                                                                   |                  | (                            |
|-----------------------------------|-------------------------------------------------------------------|------------------|------------------------------|
|                                   | Dettaglio comunicazione                                           |                  |                              |
|                                   |                                                                   | Pdp nome cognome |                              |
|                                   | Si firmi e commenti                                               |                  |                              |
|                                   |                                                                   |                  |                              |
|                                   |                                                                   |                  |                              |
|                                   |                                                                   |                  |                              |
|                                   |                                                                   |                  |                              |
|                                   |                                                                   |                  |                              |
|                                   | Per questa comunicazione è richiesta una conferma di accettazione |                  | Conferma per<br>accettazione |
|                                   |                                                                   |                  | Non accetto                  |
|                                   | Per questa comunicazione è richiesta una risposta scritta         |                  | Rispondi                     |
| 8 In seguito su <b>"Pisnondi"</b> |                                                                   |                  | Chiudi                       |
| o. in seguito su <b>Risponu</b>   |                                                                   |                  |                              |

e scrivere la motivazione del rifiuto

| Rispondi |                  |
|----------|------------------|
| ĺ        |                  |
|          |                  |
|          |                  |
|          |                  |
|          |                  |
|          |                  |
|          | Annulla Conferma |

ed infine "Conferma".

Come verifica della correttezza dell'operazione, nella schermata del punto 3 adesso apparirà la dicitura "Confermato per accettazione"

| Tutte le co | municazioni                                                                        |
|-------------|------------------------------------------------------------------------------------|
|             | Titolo                                                                             |
|             | Pdp nome cognome<br>Comunicazione - Modulistica <u>Confermato per accettazione</u> |

Staff digitale